## **ISTRUZIONI INSERIMENTO RICETTA A PRESTAZIONE MULTIPLA**

Medico Data Sugge Data fine Altro Usi 21.02.14 00.00.00 (Fig.1)

In accettazione Wlab al momento dell'inserimento ricetta troverete le colonne **DATA FINE CICLO** e **ALTRO**.

Per gestire le ricette con prestazioni multiple fare accettazione completa con ente SSN ai fini Sias e amministrativi aggiungendo <mark>//C</mark> nella colonna altro del R++.

| 💷 Ri  | icette   |             |           |            |            |       |                | X     |     |
|-------|----------|-------------|-----------|------------|------------|-------|----------------|-------|-----|
| onven | Tipo     | Branca      | Patologia | Medico     | Data       | Sugge | Data fine      | Altro |     |
|       | 2 Ticket | Laboratorio | esenzione | ROBBIATI M | 09.01.14 🖵 |       | 18.02.14 🖵 //c |       |     |
| •     |          |             |           |            |            |       |                |       |     |
|       |          |             |           |            |            |       |                |       | (Fi |

Ogni volta che tornerà il paziente dovrà essere accettato come ente *Controlli e Ripetizioni* e dovrà firmare sul retro dell'impegnativa .

Quando terminerà il ciclo delle prestazioni dovrete andare a mettere nella PRIMA ACCETTAZIONE la *data di fine ciclo.* (vedi Fig.2)

## **ISTRUZIONI PER COSTRUZIONE DISCHETTO SIAS**

- 1. Fare il Ricalcolo del mese da spedire
- USL → Floppy Sias → complilate il mese / il periodo / i privati SSN etc → Costruisce → Scrive temporanei → (chiudi la finestra )

| Scelte<br>Scelte<br>Entro franchigia (<br>Mese precedente<br>Mese 02<br>Periodo accettazione<br>dal giorno 01.02.14<br>al giorno 28.02.14 | ticket Prive (7/2) Cic                | vati SSN<br>liche<br>1 💽<br>9999 💽 | Costru        | ulla<br>uisce                                                                                                    |                                                  |
|----------------------------------------------------------------------------------------------------|---------------------------------------|------------------------------------|---------------|----------------------------------------------------------------------------------------------------|--------------------------------------------------|
| Codice<br>fiscale<br>ROFRZ79T15H501N<br>ROFRZ79T15H501N                                                                                   | Cognome<br>paziente<br>Proia<br>Proia | Nome<br>paziente<br>Fabrizio       | Se r<br>1 15. | Brogliaccio<br>anagrafica<br>Brogliaccio<br>completo<br>Controllo<br>errori<br>Fattura<br>entro/fuori<br>rentone<br>Fattura<br>dettaglio<br>esenzioni<br>Dischetto<br>Sias | Forza posiz.<br>contab.=2<br>fino al<br>31.12.1{ |
|                                                                                                    |                                       |                                    | 4             | Dischetto<br>Sias +ZIP                                                                                                    | Scrive<br>temporanei                             |

3. rientrate in USL  $\rightarrow$  Floppy Sias  $\rightarrow$  Legge temporanei

| celte<br>SSN<br><tutte branche="" le=""></tutte>                                     | •    | ASL in regione<br>tutte fuori regione<br>a scelta propria          | Scelte VEntro franchigia ticket Privati SSN Mese precedente ( //2 ) Cicliche               | Annula<br>Costruisce |
|--------------------------------------------------------------------------------------|------|--------------------------------------------------------------------|--------------------------------------------------------------------------------------------|----------------------|
| <u>Convenzioni</u><br>1 Estotale<br>2 Ticket<br>3 Estetů e reddito<br>4 estpatologia | * HI | AG 101.190<br>AL 120.010<br>AL213 - AL<br>AN 104.110<br>AN 105.110 | Mese 00<br>Periodo accettazione<br>dal giorno 21.02.14<br>al giorno 21.02.14<br>al N. 9999 | cempular             |

4. Cliccate su *Cicliche* (vi si apriranno altre voci sulla parte destra della finestra. Vedi Fig.5)

| Lostruisce temporar         |
|-----------------------------|
| Periodo fine lavoro ricetta |
| Dal giorno 🕈 01.02.14 💽     |
| al giorno 28.02.14 💌        |
| Von elaborare ricette       |
|                             |
|                             |

 Nel primo Periodo Accettazione dovete mettere l'arco di tempo che comprende le accettazioni fatte (ricette multiple) mentre nel Periodo fine lavoro ricetta il mese che state inviando al Sias poi

 $\rightarrow$  Costruisce (il programma vi chiederà : aggiungo i dati a quelli Già letti  $\rightarrow$  SI ( Fig.6)

| Attenzione |                 |                  | ×       |         |
|------------|-----------------|------------------|---------|---------|
| ?          | Aggiungo i dati | a quelli gia' le | tti ?   |         |
|            | Sì              | No               | Annulla | (Fig.6) |

6. Per terminare cliccate su Dischetto Sias +zip o solo dischetto Sias e proseguite come fate ogni mese con Quasias online.

## FINE